# DEGREE WORKS STUDENT USER GUIDE

PACE.EDU/DEGREEWORKS

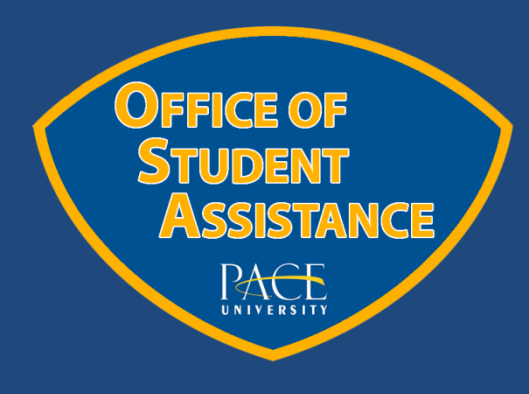

Powered by Solution Degree Works

CREATED BY THE OFFICE OF STUDENT ASSISTANCE VERSION 1.3

# **WELCOME TO DEGREE WORKS**

Degree Works is a web-based academic reporting and advising tool that outlines the requirements of a particular program and the paths to complete them. Please visit <u>www.pace.edu/DegreeWorks</u> to see if your program and academic year is currently available in Degree Works.

It is strongly recommended that students meet regularly with their advisor to review the information displayed on their Degree Works report. For information on <u>academic</u> <u>advisement at Pace</u> visit this webpage: <u>http://www.pace.edu/office-student-</u> <u>success/faculty-and-staff/pax</u>

Here's how you can utilize Degree Works to continue your success at Pace University:

- Track all requirements necessary to receive your degree, based on the term you entered the University.
- ✓ Show which courses you have taken at Pace or transferred into the University, and how they are applied towards your degree.
- ✓ View courses that you are currently registered for (listed as in-progress or 'IP') and how they will be applied towards your degree.
- ✓ Use the GPA Calculator to estimate your overall GPA at the end of the semester, or determine which grades are necessary to achieve a desired GPA.

Degree Works is only accessible through the <u>MyPace Portal</u> for all users.

Please contact <u>your advisor</u> or the Office of Student Assistance at <u>DegreeWorks@pace.edu</u> with any questions or concerns.

# LOG IN INSTRUCTIONS FOR DEGREE WORKS

**Step 1:** Log on to MyPace Portal. Select the *Student* tab towards the top of the browser window. Next, click on the "Registration, Grades, and Tuition Schedule link.

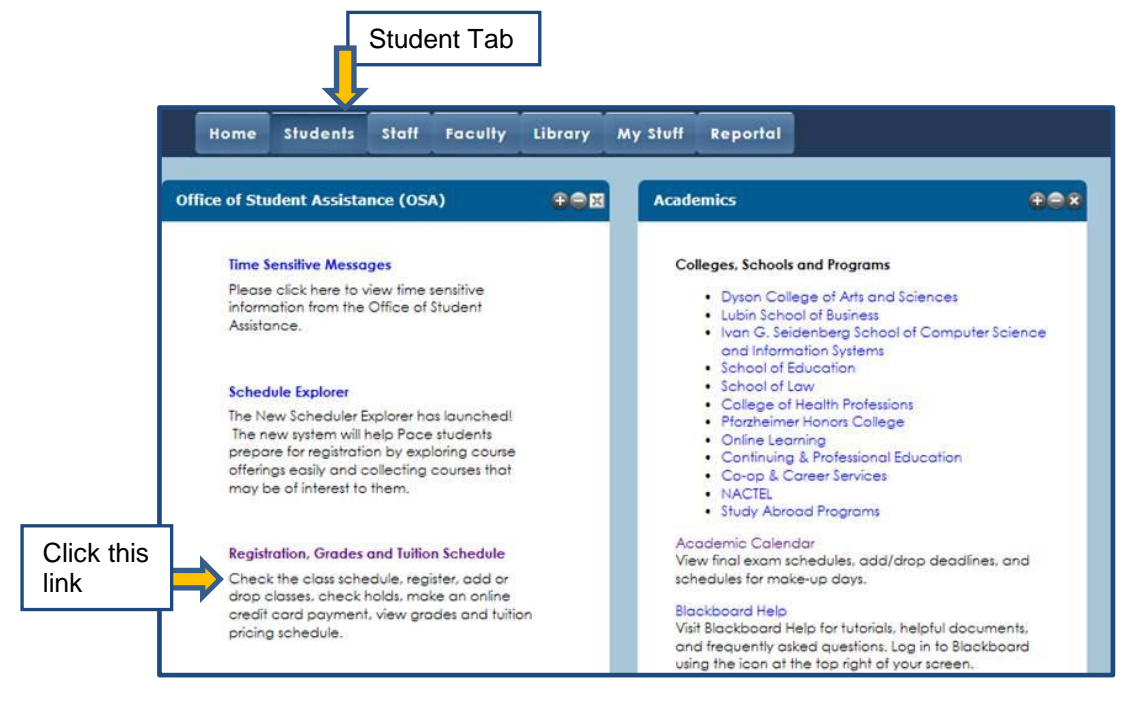

Step 2: Select the Student menu option. Next, click on the Degree Works box by let clicking once.

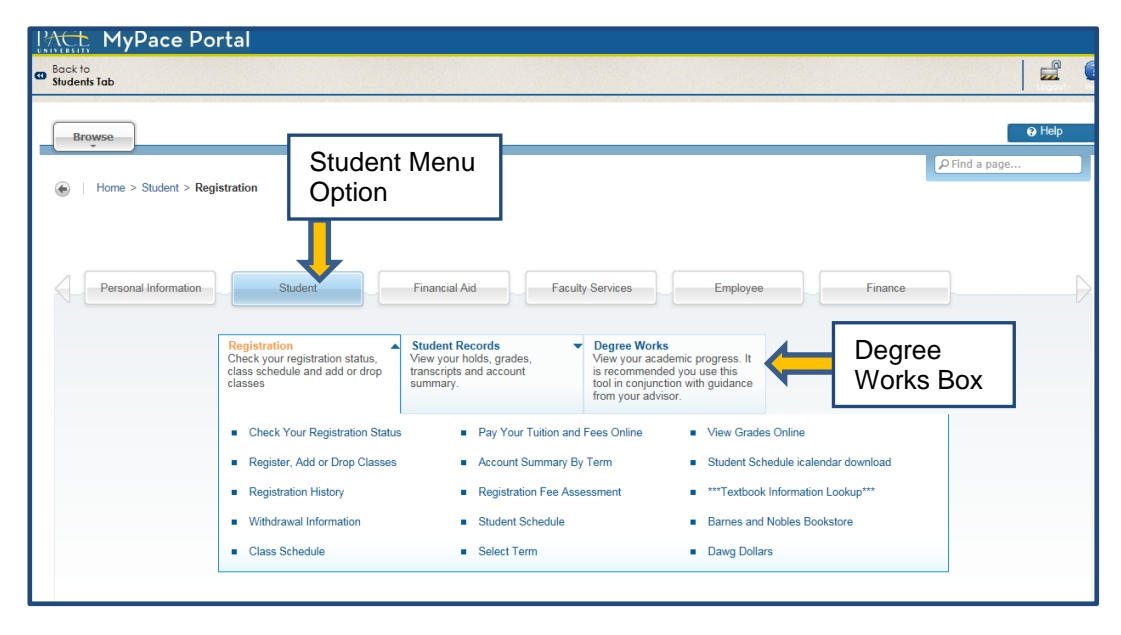

**Step 3:** Click the Degree Works button to launch the application.

| PACE MyPace Portal                         |               |
|--------------------------------------------|---------------|
| Back to<br>Students Tab                    |               |
| Browse                                     | 😧 Help        |
|                                            | P Find a page |
| Degree Works                               |               |
| Home > Student > Degree Works              |               |
|                                            |               |
| Degree Works<br>Button                     |               |
| Registration  Student Records Degree Works |               |
|                                            |               |

**Final Step:** Once successfully logged into Degree Works, your audit should automatically appear. Please allow the system a few moments to generate your audit.

| UNIVERSITY<br>Work toward greatness.                                                      |                                                                                                    |                                                                                       |                                                      |                                   |                               |                        |                   |                                              |
|-------------------------------------------------------------------------------------------|----------------------------------------------------------------------------------------------------|---------------------------------------------------------------------------------------|------------------------------------------------------|-----------------------------------|-------------------------------|------------------------|-------------------|----------------------------------------------|
| Back to                                                                                   | Self-Service                                                                                                    | Portal                                                                                | FAQ                                                  | Help                              | i F                           | Print                  |                   | Log Out                                      |
| Student ID                                                                                | Name                                                                                                    | Degree Major                                                                          | Level_Classification Ca                              | mpus Last Audi                    | t                             |                        |                   |                                              |
| U01012345 Pace                                                                            | e Student                                                                                                    | BA Communications                                                                     | 01 Junior 2                                          | Today                             |                               |                        |                   |                                              |
| Worksheets                                                                                | PA Calc                                                                                                    |                                                                                       |                                                      |                                   |                               |                        |                   |                                              |
| Worksheets >                                                                              | Format:<br>Student View                                                                                                    | View Save as PDF                                                                      | Unofficial Academic<br>History                       |                                   |                               |                        |                   |                                              |
| History                                                                                   |                                                                                                    |                                                                                       | Pace Universit                                       | y Degree Work                     | s Test                        |                        |                   |                                              |
| Look Ahead                                                                                | Student View A/                                                                                                    | \3238EQ as of 09-Mar-2015 at 12:50                                                    |                                                      |                                   |                               |                        |                   |                                              |
|                                                                                           | Student                                                                                                    | Pace Student                                                                          |                                                      | Level                             | Undergraduate                 |                        |                   |                                              |
|                                                                                           | ID                                                                                                    | U01012345                                                                             |                                                      | Degree                            | Bachelor of Arts              |                        |                   |                                              |
|                                                                                           | Classification                                                                                                    | Junior                                                                                |                                                      | College                           | Dyson College Arts 8          | & Sciences             |                   |                                              |
|                                                                                           | Advisor                                                                                                    | Mary Smith                                                                            |                                                      | Major                             | Communications                |                        |                   |                                              |
|                                                                                           | GPA                                                                                                    | 3.36                                                                                  |                                                      | Minor                             | Psychology                    |                        |                   |                                              |
|                                                                                           |                                                                                                    |                                                                                       | Darre                                                |                                   |                               |                        |                   |                                              |
|                                                                                           | R                                                                                                    | equirements                                                                           | Degr                                                 | 87%                               |                               |                        |                   |                                              |
|                                                                                           | -                                                                                                    |                                                                                       |                                                      |                                   |                               |                        |                   |                                              |
|                                                                                           | Degree in Bac                                                                                                    | helor of Arts                                                                         |                                                      |                                   |                               | Catalog Year:<br>GPA:  | 2012-2013<br>3.36 | Credits Required: 128<br>Credits Applied: 96 |
|                                                                                           | Unmet conditions                                                                                                    | for this set of requirements: 128 credit                                              | s are required. You currently h                      | iave 96, you still need 3         | 2 more credits.               |                        |                   |                                              |
|                                                                                           | If you see a messa<br>Learning Communi                                                                                                    | ge below saying MAJOR/CORE block not fou<br>ty (LC) requirement and UNV 101 during th | und, that program has not bee<br>leir Freshman Year. | en fully validated and will       | be added at a later tin       | ne. It is strongly rec | commended         | that students take the                       |
|                                                                                           | Vour GPA is belo                                                                                                    | ow 2.0 - please see an advisor                                                        |                                                      |                                   |                               |                        |                   |                                              |
|                                                                                           | Core Curriculum                                                                                                    | Requirements                                                                          |                                                      |                                   |                               |                        |                   |                                              |
|                                                                                           | Bits       Student       Portal         Student J       Name       Degree       Major         U01012245       Pace Student       BA       Communications         Worksheets       GPA Calc       Norksheets       Format:         Norksheets       Format:       View       Save as PDF       It         Norksheets       Format:       View       Save as PDF       It         Norksheets       Student View       A32238EQ as of 09-Mar-2015 at 12:50       Student       Pace Student         Ib       U01012345       Classification       Junior       Advisor       Mary Smith         GPA       3.36       Requirements       128 credits at 128 credits at 179 vue se a message below saying MAJOR/CORE block not found Learning Community (LC) requirement and UNV 101 during their I       Your GPA is below 2.0 - please se an advisor       C Core Curriculum Requirements       Areas of Knowledge       Major Requirements       Areas of Knowledge       Major Requirements       C Vice Engagement & Public Values (formally AOK1)       Learning Community & Writing Enhanced Requirements       I Learning Community Requirement       Virting Lenancement Requirement       Virting Inhancement Requirement       Virting Inhancement Requirement       Virting University Core | Still Needed:                                                                         | See Areas of Knowle                                  | dge - Dyson - 2012 :              | section                       |                        |                   |                                              |
|                                                                                           |                                                                                                    | ents                                                                                  | Still Needed:                                        | See Major in Commu                | nications section             |                        |                   |                                              |
| Back to Self<br>Student ID<br>U01012345 Pace Stu<br>Worksheets S<br>History<br>Look Ahead | V Freshman Semin                                                                                                    | ar                                                                                    | UNV 101C                                             | Frst-Yr Smnr/U                    | nvrsty Cmnty Cap              | Р                      | 1                 | FA 2012                                      |
|                                                                                           | Civic Engagemen                                                                                                    | nt & Public Values                                                                    |                                                      |                                   | Manager Inc. And a second     |                        |                   |                                              |
|                                                                                           | Civic Engagem                                                                                                    | ient & Public Values (formally AOK1)                                                  | TCH 201                                              | Edctn I: Under                    | standing Schools              | A                      | 4                 | SP 2013                                      |
|                                                                                           | Learning Comm                                                                                                    | unity & Writing Enhanced Requirement                                                  | S ENC 110C                                           | Composition (C                    | 40)                           | D.                     | 2                 | EA 2012                                      |
|                                                                                           | Learning Com                                                                                                    | munity Requirement                                                                    | HIS 113R                                             | Changng Roles                     | of Amricn Women               | B                      | 3                 | FA 2012                                      |
|                                                                                           | 🗹 Writing Enhan                                                                                                    | cement Requirement                                                                    | HIS 108<br>TCH 201                                   | World History A<br>Edctn I: Under | fter 1650<br>standing Schools | B+<br>A                | 3                 | SP 2013<br>SP 2013                           |
|                                                                                           | 🔀 2012 Dyson Ur                                                                                                    | niversity Core                                                                        |                                                      |                                   |                               | Catalog Year:<br>GPA:  | 2012-2013<br>3.56 | Credits Required: 20<br>Credits Applied: 25  |

## **DEGREE WORKS: NAVIGATING YOUR DEGREE REPORT**

Different icons will appear next to requirements to indicate whether they have been completed, will be complete at the end of the semester (assuming a passing grade in the course), or is incomplete. Please reference the legend below, which can also be found at the bottom of your degree report.

| Legend       |                                         |                     |
|--------------|-----------------------------------------|---------------------|
| 🗹 Complete   | Complete except for classes in-progress | (T) Transfer Class  |
| Not Complete | ☑ Nearly complete - see advisor         | @ Any course number |

### **DEGREE REPORT: STUDENT VIEW**

The Degree Report presents a student's academic history and data against requirements for the specific program they are enrolled in. It is imperative that student's promptly submit a <u>Declaration or Change of Major or Program</u>. Form when switching programs so that Degree Works is presenting the correct information.

The first set of data that is presented is the student's information under the header *Student View*. This includes their name, UID, classification (Class Standing), advisor on file, overall university GPA, level of study, degree type, college, major(s), and minor (s).

There is also a Degree Progress Bar which gives an **<u>approximate representation</u>** of how many requirements have been completed. This appears as a percentage and is only meant to be used as a guide. This is <u>**not**</u> representative of how many credits has completed towards a degree.

| Back t       | o Self-Service |                | Portal               |          | FAQ            |             | Help       | Print                                                                                                    | Log Out |
|--------------|----------------|----------------|----------------------|----------|----------------|-------------|------------|----------------------------------------------------------------------------------------------------|---------|
| Student ID   | Name           | Degree         | Major                | Level    | Classification | Campus      | Last Audit |                                                                                                    |         |
| U01012345 Pa | ace Student    | BA             | Communications       | 01       | Junior         | 2           | Today      |                                                                                                    |         |
| Worksheets   | <b>0</b>       | <b>0</b> //    |                      |          |                |             |            |                                                                                                    |         |
|              | Student Viev   | v Sectio       | n                    | Unoffic  | ial Acadomic   |             |            |                                                                                                    |         |
| orksheets    |                |                | Save as PDF          | <u>H</u> | listory        |             |            |                                                                                                    |         |
|              |                |                |                      |          |                |             |            |                                                                                                    |         |
| istory       |                |                |                      | Dag      |                |             | aa Mark    | Tast                                                                                                    |         |
|              |                |                |                      | Fac      | e onivers      | sity Degi   | ee work    | siest                                                                                                    |         |
| ook Ahead    | Student View   | AA3238EQ as of | 09-Mar-2015 at 12:50 |          |                | 1000        |            | and a a                                                                                                    |         |
|              | Student        | Pace           | Student              |          |                | Lev         | el         | Undergraduate                                                                                                    |         |
|              | ID             | U0103          | 12345                |          |                | Deg         | jree       | Bachelor of Arts                                                                                                 |         |
|              | Classification | Junic          | )r                   |          |                | Col         | ege        | Dyson College Arts & Sciences                                                                                    |         |
|              | Advisor        | Mary           | Smith                |          |                | Maj         | or         | Communications                                                                                                   |         |
|              | GPA            | 3.36           |                      |          |                | Min         | or         | Psychology                                                                                                    |         |
|              |                |                |                      |          |                |             |            | Constant and Constant and Constant and Constant and Constant and Constant and Constant and Constant and Constant |         |
|              | -              |                |                      |          | D              | egree Progr | ess        |                                                                                                    |         |
|              |                | Requirements   | S                    |          | -              |             | 7%         |                                                                                                    |         |
|              |                |                |                      |          |                |             |            |                                                                                                    |         |
|              |                |                |                      |          |                |             |            |                                                                                                    |         |

Each section of the Degree Report has a blue header bar which contains pertinent information about that section of the audit.

### **DEGREE REPORT: DEGREE SECTION**

The Degree section of a Degree Report lays out all of the individual requirements that comprise the degree the student is attempting to earn. This would include: Minimum GPA, Core Curriculum, Areas of Knowledge, Major Requirements, Minor Requirements (if applicable), and Learning Community/Writing Enhanced Course (only for non-transfer students).

The blue header bar for the Degree section contains the student's Catalog Year, how many credits are required for the degree being attempted and how many credits are currently being applied as well as the student's overall GPA. Please be aware that students are held to the requirements of their program based on their Catalog Year, which is the year/term they entered Pace University. Programs can change from year to year, so please be cognizant of your academic year and speak to your advisors if you have any questions.

| Degree in Bachelor of Arts                                                                                                    |                          |                                                            | Catalog Year:<br>GPA: | 2012-2013<br>3.36 | Credits Required:<br>Credits Applied: | 128<br>96 |
|----------------------------------------------------------------------------------------------------|--------------------------|------------------------------------------------------------|-----------------------|-------------------|---------------------------------------|-----------|
| Unmet conditions for this set of requirements: 128 credits are required.                                                                           | You currently I          | nave 96, you still need 32 more credits.                   |                       |                   |                                       |           |
| If you see a message below saying MAJOR/CORE block not found, that prog<br>Learning Community (LC) requirement and UNV 101 during their Freshman Y | ram has not bee<br>'ear. | en fully validated and will be added at a later time       | . It is strongly re   | commended         | that students take t                  | the       |
| Vour GPA is below 2.0 - please see an advisor                                                                                                    |                          |                                                            |                       |                   |                                       |           |
| Core Curriculum Requirements                                                                                                    |                          |                                                            |                       |                   |                                       |           |
| Areas of Knowledge                                                                                                    | Still Needed:            | See Areas of Knowledge - Dyson - 2012 se                   | ction                 |                   |                                       |           |
| Major Requirements                                                                                                    | Still Needed:            | See Major in Communications section                        |                       |                   |                                       |           |
| Freshman Seminar                                                                                                    | UNV 101C                 | Frst-Yr Smnr/Unvrsty Cmnty Cap                             | Р                     | 1                 | FA 2012                               |           |
| Civic Engagement & Public Values                                                                                                    |                          |                                                            |                       |                   |                                       |           |
| Civic Engagement & Public Values (formally AOK1)                                                                                                   | TCH 201                  | Edctn I: Understanding Schools                             | А                     | 4                 | SP 2013                               |           |
| Learning Community & Writing Enhanced Requirements                                                                                                 |                          |                                                            |                       |                   |                                       |           |
| Learning Community Requirement                                                                                                    | ENG 110C<br>HIS 113R     | Composition (CAP)<br>Changng Roles of Amricn Women         | B+<br>B               | 3<br>3            | FA 2012<br>FA 2012                    |           |
| Vriting Enhancement Requirement                                                                                                    | HIS 108<br>TCH 201       | World History After 1650<br>Edctn I: Understanding Schools | B+<br>A               | 3<br>4            | SP 2013<br>SP 2013                    |           |

### **DEGREE REPORT: UNIVERSITY CORE SECTION**

The University Core section is comprised of the foundation requirements. This includes the various English courses, as well as Lab Science, Mathematics, Computing, Public Speaking, and Second Language Proficiency requirements. These courses have been adjusted based upon requirements of the individual programs.

| 🗹 2012 Dyson University Core         |                         | Ca                                                                      | italog Year: | 2012-2013 | Credits Required: 20<br>Credits Applied: 25 |
|--------------------------------------|-------------------------|-------------------------------------------------------------------------|--------------|-----------|---------------------------------------------|
| Composition                          | ENG 110C                | Composition (CAP)                                                       | B+           | 3         | FA 2012                                     |
| 🗹 Critical Writing                   | ENG 120D                | Critical Writing - CAP                                                  | В+           | 4         | SP 2013                                     |
| Vriting in the Disciplines           | ENG 201                 | Writing in the Disciplines                                              | B-H          | 3         | SP 2014                                     |
| 🗹 Public Speaking                    | COM 200                 | Public Speaking                                                         | А            | 3         | FA 2013                                     |
| 🗹 Math Requirement                   | MAT 109A                | Principles of Mathematics I                                             | A-           | 3         | FA 2013                                     |
| Lab Science                          | SCI 170                 | Oceanography                                                            | А            | 3         | FA 2013                                     |
| Introduction to Computing            | CIS 101                 | Introduction to Computing                                               | А            | 3         | SP 2014                                     |
| Second Language Proficiency          |                         |                                                                         |              |           |                                             |
| Tested Out of Level 101 & 102 Option | ITA 280<br>Satisfied by | Intensive Review of Italian<br>ITAXXX - Ital Lang & Cult - Advanced Pla | T<br>acement | 3         | SP 2012                                     |

### DEGREE REPORT: AREAS OF KNOWLEDGE

The Areas of Knowledge section is comprised of the various "AOK" requirements. There are four different Areas for students starting in the 2012-13 catalog year and later (five for students prior to the 2012-13 Catalog Year.) Please see the <u>Degree Works FAQ web page</u> for additional details if you are a student whose catalog year ranges between **2009-10, 2010-11, 2011-12 and your AOK requirements are not marked as complete even though you have taken 24 credits in that section.** 

| Areas of Knowledge - Dyson - 2012                                                                                                    |                            | Ca                                                                   | italog Year: | 2012-2013 | Credits Required: 24<br>Credits Applied: 22 |
|----------------------------------------------------------------------------------------------------|----------------------------|----------------------------------------------------------------------|--------------|-----------|---------------------------------------------|
| Unmet conditions for this set of requirements: A total of 24 credits are required in this section. You currently have 22 credits and 2 additional credits are still needed. |                            |                                                                      |              |           |                                             |
| Vestern Heritage (formerly AOK 2)                                                                                                    | ART 102                    | Art Hstry: Ancient - Gthic Art                                       | A-H          | 3         | FA 2013                                     |
|                                                                                                    | HIS 113R                   | Changng Roles of Amricn Women                                        | B            | 3         | FA 2012                                     |
| General World Traditions & Cultures (formerly AOK 3)                                                                                                    | HIS 108<br>Still Needed: 1 | World History After 1650<br>L Class in @ 100:499 with Attribute AOK3 | B+           | 3         | SP 2013                                     |
| Humanistic & Creative Expressions (formerly AOK 4)                                                                                                    | ART 133                    | Ceramics I                                                           | A-           | 3         | SP 2013                                     |
|                                                                                                    | MCA 160                    | Digital Photography                                                  | A-           | 3         | FA 2014                                     |
| Analysis of Human, Soc & Nat Phenomena (formerly AOK 5)                                                                                                    | PSY 112                    | Introduction to Psychology                                           | A-           | 4         | FA 2012                                     |
|                                                                                                    | SOC 102                    | Introduction to Sociology                                            | C            | 3         | FA 2014                                     |

### **DEGREE REPORT: MAJOR SECTION**

The Major section is comprised of requirements for the student's major. In the blue header box of this section, students will see a GPA that indicates their current major GPA.

| Major in Communications                                                                                     |                                                                      |                                                                                                    | Catalog Year<br>GPA                         | : 2012-2013<br>: 3.50                  | Credits Required: 42<br>Credits Applied: 25                                             |
|----------------------------------------------------------------------------------------------------|----------------------------------------------------------------------|----------------------------------------------------------------------------------------------------|---------------------------------------------|----------------------------------------|-----------------------------------------------------------------------------------------|
| Unmet conditions for this set of requirements: 42 credits are required. You current                         | y have 25, you                                                       | ı still need 17 more credits.                                                                                                    |                                             |                                        |                                                                                         |
| This program is still pending validation and Degree Works should not be used as a referer<br>your patience. | nce at this time                                                     | . Check back soon for further updates. Please see your advisor for                                                                                                    | academic quest                              | ion nd advis                           | ement. Thank you for                                                                    |
| REQUIRED COURSES                                                                                            |                                                                      |                                                                                                    | Ma                                          | ior GPA                                |                                                                                         |
| Writing for the Electronic Media                                                                            | MCA 226                                                              | Writing for Electronic Media                                                                                                    |                                             |                                        | 2014                                                                                    |
| 🖾 Writing for the Print Media                                                                               | MCA 227                                                              | Writing for the Print Media                                                                                                    | IP                                          | (3)                                    | SP 2015                                                                                 |
| Communications Internship                                                                                   | MCA 397L                                                             | Topic: The Chick Flick                                                                                                    | B+                                          | 3                                      | FA 2014                                                                                 |
| Exception By: Diamant, Aleksandr On: 10-Mar-2015                                                            | Substitut                                                            | tion: Advisor Approved Substitution                                                                                                    |                                             |                                        |                                                                                         |
| Seminar                                                                                                    | Still Needed:                                                        | 1 Class in MCA 499@                                                                                                    |                                             |                                        |                                                                                         |
| Writing Courses                                                                                             | Still Needed:                                                        | 2 Classes in JRN 203* or MCA 337* or 339* or 340* or 360                                                                                                    |                                             |                                        |                                                                                         |
| Major Electives                                                                                             | JRN 204<br>MCA 250<br>MCA 252<br>MCA 254<br>MCA 258<br>Still Needed: | Radio & Television NewsWriting<br>Television and Radio Commnctn<br>Media Production I<br>Producing the Documentary<br>The Invasion of Reality TV<br>Choose 24 credits in JRN, MCA, or SPE courses, Except for MCA 1<br>have completed 15 credits. and need 8 to complete this requiren | A-<br>B<br>IP<br>IP<br>IP<br>12, MCA 160, M | 3<br>(4)<br>(3)<br>(3)<br>MCA 170, SPE | SP 2014<br>SP 2014<br>SP 2015<br>SP 2015<br>SP 2015<br>SP 2015<br>165, and SPE 166. You |

### **DEGREE REPORT: MINOR SECTION**

The Minor section is comprised of the requirements for the students minor. Similarly to the Major section, the student's Minor GPA is displayed.

| Minor in Psychology                                                                                                    |                                                            |                                                                                                    | Catalog Year:<br>GPA: | 2012-2013<br>3.56  | Credits Required:<br>Credits Applied:    | 18<br>17 |
|----------------------------------------------------------------------------------------------------|------------------------------------------------------------|----------------------------------------------------------------------------------------------------|-----------------------|--------------------|------------------------------------------|----------|
| Unmet conditions for this set of requirements: 18 credits are required. You currently have 17, you still need 1 more credits. |                                                            |                                                                                                    |                       |                    |                                          |          |
| Introduction to Psychology                                                                                                    | PSY 112                                                    | Introduction to Psychology                                                                                                    | A-                    | 4                  | FA 2012                                  |          |
| Choose 14 Credits in Psychology Electives                                                                                     | PSY 234<br>PSY 241<br>PSY 302<br>PSY 304<br>Stil Needed: 1 | Human Sexual Behavior<br>Psy-Alcoholism/Substance Abuse<br>Child Psychology<br>Social Psychology<br>Credit in <b>PSY</b> @ <u>Except</u> <b>PSY</b> 112 | IP<br>A<br>B          | (3)<br>3<br>3<br>4 | SP 2015<br>FA 2014<br>FA 2013<br>SP 2014 |          |

### **DEGREE REPORT: OPEN ELECTIVES**

The Open Electives section is comprised of any courses that count towards a student's degree and overall credit total, but do not satisfy a specific requirement. If a waiver or substitution is required for a course/requirement, the course may appear in this section before the waiver/substitution form is submitted and processed.

| Open Electiv | es                             | Credits Applie | <b>l:</b> 6 | Classes Applied: 3 |
|--------------|--------------------------------|----------------|-------------|--------------------|
| ENG 105C     | Composition & Rhetoric I (CAP) | A-             | 2           | FA 2012            |
| ENG 105D     | Composition/Rhetoric II - Cap  | A              | 2           | SP 2013            |
| MAT 100C     | Fundamental Mathematics (CAP)  | В              | 2           | FA 2012            |

### **DEGREE REPORT: INSUFFICIENT**

Courses where a student received a grade of I, I-F, F, or W, along with courses that have been retaken and the grade recomputed will appear in the Insufficient section.

| Insufficient |                                | Credits App | ied: 3 | Classes Applied: 2 |
|--------------|--------------------------------|-------------|--------|--------------------|
| ACC 305      | Internal Auditing I            | W           | 3      | FA 2013            |
| MUS 460      | Musical Theatre Audition Tchnq | F           | 0      | FA 2012            |
|              |                                |             |        |                    |

### **DEGREE REPORT: IN-PROGRESS**

Courses that the student are enrolled in for the current term as well as registered in future terms will appear in the degree report for the corresponding requirements that they fulfill. A list of these courses will also appear towards the bottom of the audit in the In-Progress section. Within the degree report, courses that are In-Progress will have "IP" appear instead of a grade and the credits for the course will be in parentheses. Degree Works assumes the student will receive a satisfactory passing grade in the course. In the event that grade is unsatisfactory towards completing the requirement, that course will be moved to the Insufficient section of the degree report.

| Minor in   | n Psychology                                             |                                                                          |                                                                                                    | Catalog Year:<br>GPA:    | 2012-2013<br>3.56       | Credits Required:<br>Credits Applied:               | 18<br>17 |
|------------|----------------------------------------------------------|--------------------------------------------------------------------------|----------------------------------------------------------------------------------------------------|--------------------------|-------------------------|-----------------------------------------------------|----------|
| Unmet cond | ditions for this set of requirements: 18 credits are r   | equired. You currently have 17                                           | , you still need 1 more credits.                                                                                                    |                          |                         |                                                     |          |
| Choose 1   | tion to Psychology<br>14 Credits in Psychology Electives | PSY 112<br>PSY 234<br>PSY 241<br>PSY 302<br>PSY 304<br>Still Needed: 1 C | Introduction to Ps<br>Human Sexual Bei<br>Psy-Alcoholism/Su<br>Child Psychology<br>Social Psychology<br>edit in PSY @ Except PSY 112 | A-<br>IP<br>A<br>A-<br>B | 4<br>(3)<br>3<br>3<br>4 | FA 2012<br>SP 2015<br>FA 2014<br>FA 2013<br>SP 2014 |          |
| In-progre  | 255                                                      |                                                                          |                                                                                                    | Credits /                | Applied: 16             | Classes App                                         | lied:    |
| MCA 227    | Writing for the Print Media                              |                                                                          |                                                                                                    | IP                       | 3                       | SP 2015                                             |          |
| MCA 252    | Media Production I                                       |                                                                          |                                                                                                    | IP                       | 4                       | SP 2015                                             |          |
| MCA 254    | Producing the Documentary                                |                                                                          |                                                                                                    | IP                       | 3                       | SP 2015                                             |          |
| MCA 258    | The Invasion of Reality TV                               |                                                                          |                                                                                                    | IP                       | 3                       | SP 2015                                             |          |
| P5Y 234    | Human Sexual Behavior                                    |                                                                          |                                                                                                    | IP                       | 3                       | SP 2015                                             |          |

### **DEGREE REPORT: EXCEPTIONS**

Exceptions in Degree Works refer to waivers and substitutions and are only added to a student's degree report once an application for a waiver, substitution, and In-depth Sequence has been properly submitted by the department or student and processed by OSA. The Exception will appear within the degree report in two places: the requirement that is being fulfilled and in a section labeled Exceptions towards the bottom of the report.

| Major in Communications                                                                                   |                    |                                                         | Catalog Year:<br>GPA:      | 2012-2013<br>3.50 | Credits Required: 42<br>Credits Applied: 25 |
|----------------------------------------------------------------------------------------------------|--------------------|---------------------------------------------------------|----------------------------|-------------------|---------------------------------------------|
| Unmet conditions for this set of requirements: 42 credits are required. You current                       | tly have 25, you   | still need 17 more credits.                             |                            |                   |                                             |
| This program is still pending validation and Degree Works should not be used as a refer<br>your patience. | ence at this time. | Check back soon for further updates. Please see your ad | visor for academic questio | ons and advise    | ement. Thank you for                        |
| REQUIRED COURSES                                                                                          |                    |                                                         |                            |                   |                                             |
| 🗹 Writing for the Electronic Media                                                                        | MCA 226            | Writing for Electronic Media                            | А                          | 3                 | FA 2014                                     |
| Writing for the Print Media                                                                               | MCA 227            | Writing for the Print Media                             | IP                         | (3)               | SP 2015                                     |
| Communications Internship                                                                                 | MCA 397L           | Topic: The Chick Flick                                  |                            | 3                 | FA 2014                                     |
| Exception By: Diamant, Aleksandr On: 10-Mar-2015                                                          | Substituti         | on:Advisor Approved Substitution 🤇 💶 🛛 🗖                | xception                   |                   |                                             |
| Seminar Seminar                                                                                           | Still Needed:      | 1 Class in MCA 499@                                     |                            |                   |                                             |

| Exceptions |                               |             |                    |          |          |
|------------|-------------------------------|-------------|--------------------|----------|----------|
| Туре       | Description                   | Date        | Who                | Block    | Enforced |
| Also Allow | Advisor Approved Substitution | 09-Mar-2015 | Diamant, Aleksandr | RA000309 | Yes      |
|            |                               |             |                    |          |          |

# **BREAKING DOWN INFORMATION IN DEGREE WORKS**

Degree Works presents the student's academic history throughout the degree report. In addition to checking off fulfilled requirements and marking incomplete requirements, courses titles, grades, credits, and term/semester information is also displayed. At any time, the legend of the icons associated with Degree Works can be referenced at the bottom of the report.

| Legend       |                                         |                     |
|--------------|-----------------------------------------|---------------------|
| 🗹 Complete   | Complete except for classes in-progress | (T) Transfer Class  |
| Not Complete | Nearly complete - see advisor           | @ Any course number |

Please review the charts that breakdown the information being presented in a degree report.

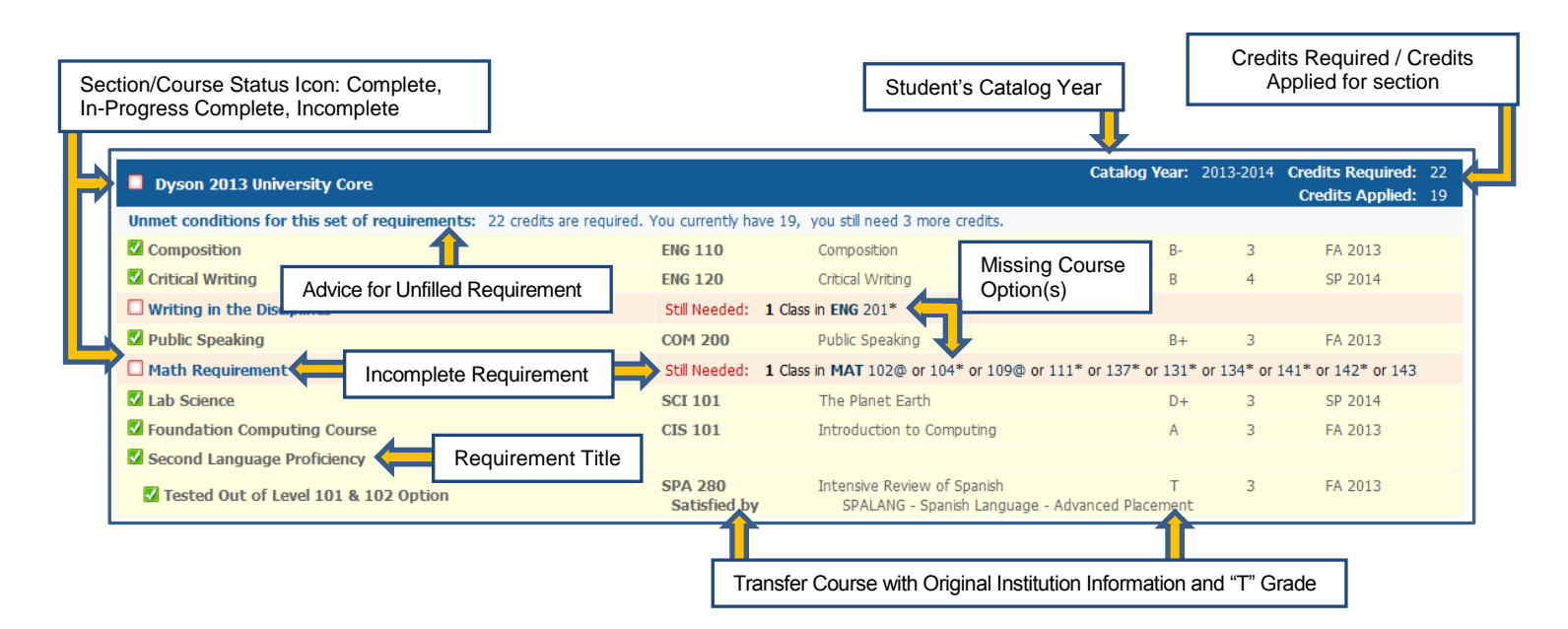

| Major in Information Technolog   | Title of Section   |                               | Major GPA                                                                         | Catalog Year: 2011<br>GPA: 3.76       | -2012 Credits Required: 43<br>Credits Applied: 45 |
|----------------------------------|--------------------|-------------------------------|-----------------------------------------------------------------------------------|---------------------------------------|---------------------------------------------------|
| IT Foundation Courses            |                    |                               |                                                                                   |                                       |                                                   |
| 🗹 Intro to Comp System Hardwar   | e                  | СП 211                        | Intro to Computer Systems                                                         | B-                                    | 4 Grade                                           |
| 🗹 Global Networking Technology   |                    | СП 221                        | Global Networking Technology                                                      | · · · · · · · · · · · · · · · · · · · | 4 SP 2012                                         |
| 🗹 Web Authoring and Digital Me   |                    | СП 231                        | Web Authoring & Digital Media                                                     | Course Term                           | SP 2013                                           |
| 🔽 Database Management 🦛          | Completed          | СП 241                        | Database Management                                                               | A                                     | 4 FA 2014                                         |
| Computer Security Overview       | Course Information | СП 251                        | Computer Security Overview                                                        | А                                     | 4 Credits                                         |
| TT CAREER FOCUS                  |                    |                               |                                                                                   |                                       |                                                   |
| Computer Forensics Focus - Busi  | iness Minors Only  | СП 361<br>СП 363<br>СП 365    | Forensic Investigation<br>Computer Forensics, Cyberlaw<br>Mobile Device Forensics | A-<br>A<br>A                          | 4 FA 2014<br>4 FA 2013<br>4 SP 2014               |
| Interdisciplinary Focus          |                    | CRJ 252<br>CRJ 346<br>CRJ 150 | Probation and Parole<br>Terrorism and Society<br>Intro to Criminal Justice        | A-<br>A<br>A-                         | 3 SP 2014<br>3 FA 2013<br>3 FA 2012               |
| 🗹 Capstone Project or Internship |                    | СП 471                        | Information Tchnlgy Internship                                                    | A-                                    | 4 FA 2014                                         |
|                                  |                    | Course T<br>Fulfill Re        | Taken to<br>quirement                                                             |                                       |                                                   |

# **VIEWING PREVIOUS REPORTS**

Periodically, a student's degree report may be saved (or frozen) electronically on Degree Works by their advisor, a faculty member, or OSA. A saved/frozen report may show a previous major or minor and is a snapshot of your academic progress at the time it was saved/frozen. To view these saved or frozen degree reports, follow these directions.

Step 1: Click on the *History* tab on the left side of the screen.

| UNIVERSITY<br>Work toward greatness. |                   |                                    |                     |                         |            |            |                               |         |
|--------------------------------------|-------------------|------------------------------------|---------------------|-------------------------|------------|------------|-------------------------------|---------|
| Bac                                  | k to Self-Service | Portal                             |                     | FAQ                     |            | Help       | Print                         | Log Out |
| Student ID                           | Name              | Degree Major                       | Level               | Classification          | Campus     | Last Audit |                               |         |
| U01012345                            | Pace Student      | BA Communications                  | 01                  | Junior                  | 2          | Today      |                               |         |
| Worksheets                           | GPA Calc          |                                    |                     |                         |            |            |                               |         |
| Worksheets                           | Student View      | View Save as PDF                   | Unoffic<br><u>F</u> | ial Academic<br>listory |            |            |                               |         |
| History                              |                   |                                    | Pac                 | e Univer                | sity Deg   | ree Works  | s Test                        |         |
| Look Ahead                           | Student View A    | A3238EQ as of 09-Mar-2015 at 12:50 |                     |                         |            |            |                               |         |
|                                      | Student           | Pace Student                       |                     |                         | Let        | vel        | Undergraduate                 |         |
|                                      | ID                | U01012345                          |                     |                         | De         | gree       | Bachelor of Arts              |         |
|                                      | Classification    | Junior                             |                     |                         | Co         | llege      | Dyson College Arts & Sciences |         |
|                                      | Advisor           | Mary Smith                         |                     |                         | Ma         | ijor       | Communications                |         |
|                                      | GPA               | 3.36                               |                     |                         | Mir        | nor        | Psychology                    |         |
|                                      |                   |                                    |                     | 0                       | egree Prog | ess        |                               |         |
|                                      | R                 | tequirements                       |                     | -                       |            | 87%        |                               |         |

**Step 2:** Click on the drop menu labeled *Historic Report* and chose the date of the report you wish to view. Then press the *View* button.

| UNIVERSITY<br>Work toward greatness. |                                  |                                                                    |                                                 |                     |       |         |
|--------------------------------------|----------------------------------|--------------------------------------------------------------------|-------------------------------------------------|---------------------|-------|---------|
| Bad                                  | k to Self-Service                | Portal                                                             | FAQ                                             | Help                | Print | Log Out |
| Student ID<br>U01012345              | Name<br>Pace Student             | Degree         Major           BA            Communications        | Level Classification Campus     01   Junior   2 | Last Audit<br>Today |       |         |
| Worksheets                           | GPA Calc                         |                                                                    |                                                 |                     |       |         |
| Worksheets                           | Format: His<br>Student View • 09 | toric Report:<br>-Mar-2015 10:21 01/BA  View -Mar-2015 10:21 01/BA | Save as PDF                                     |                     |       |         |
| History                              | History - Introduction 06<br>06  | -Mar-2015 21:03 01/BA                                              | <u> </u>                                        |                     |       |         |
| Look Ahead                           | Choose a report format and ar    | storic Report<br>opdown List                                       | View Button                                     |                     |       |         |

Final Step: The saved/frozen report from the date you selected should appear.

# LOOK AHEAD REPORTS

Degree Works offers a function that allows the theoretical placement of courses into a student's degree report to see what requirements these courses fulfill and where they fall within the degree report.

| PACES<br>UNIVERSITY<br>Work toward greatness. |                 |                                     |            |                       |           |                               |         |
|-----------------------------------------------|-----------------|-------------------------------------|------------|-----------------------|-----------|-------------------------------|---------|
| Back                                          | to Self-Service | Portal                              | 1          | FAQ                   | Help      | Print                         | Log Out |
| Student ID                                    | Name            | Degree Major                        | Level      | Classification Campus | Last Aug  | <u>dit</u>                    |         |
| U01012345                                     | Pace Student    | BA Communications                   | 01         | Junior 2              | Today     |                               |         |
| Worksheets                                    | GPA Calc        |                                     |            |                       |           |                               |         |
| Worksheets                                    | Student View    | View Save as PDI                    | F Unoffici | al Academic<br>istory |           |                               |         |
| History                                       |                 |                                     | Pac        | e University D        | egree Wor | ks Test                       |         |
| Look Ahead                                    | It View         | AA3238EQ as of 09-Mar-2015 at 12:50 |            |                       | W.        |                               |         |
|                                               | Student         | Pace Student                        |            |                       | Level     | Undergraduate                 |         |
|                                               | ID              | U01012345                           |            |                       | Degree    | Bachelor of Arts              |         |
|                                               | Classification  | Junior                              |            |                       | College   | Dyson College Arts & Sciences |         |
|                                               | Advisor         | Mary Smith                          |            |                       | Major     | Communications                |         |
|                                               | GPA             | 3.36                                |            |                       | Minor     | Psychology                    |         |
|                                               |                 |                                     |            | Degree P              | 2001065   |                               |         |
|                                               |                 | Requirements                        |            | Degree P              | 87%       |                               |         |
|                                               |                 |                                     |            |                       |           |                               |         |

Step 1: Click on the *Look Ahead* tab on the left side of the screen.

**Step 2:** Enter the three letter subject code and the digit number (plus letter, if applicable) of the course you wish to theoretically add to the report and click the *Add Course* button. (Please note: Pressing enter instead of clicking the *Process New* button will cause Degree Works to run a Look Ahead report without adding the course.) As courses are inputted, they will populate inside the section titled *Courses You Are Considering*.

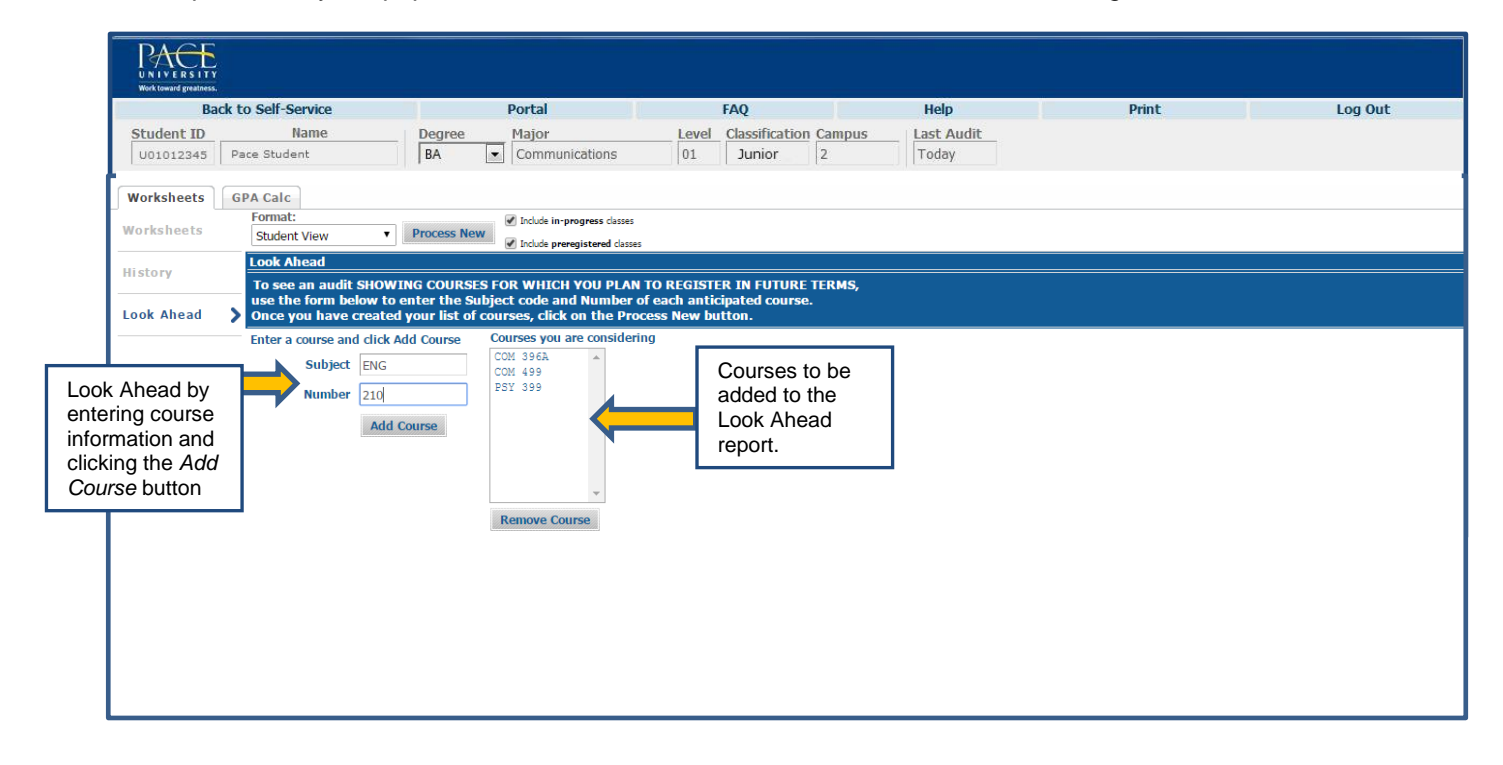

**Final Step:** Once you are satisfied with the courses that have been added, click the **Process New** button to generate the Look Ahead Report.

| UNIVERSITY<br>Work toward greatness. |                                                                    |                                                                                         |                                                    |                                                     |       |         |
|--------------------------------------|--------------------------------------------------------------------|-----------------------------------------------------------------------------------------|----------------------------------------------------|-----------------------------------------------------|-------|---------|
| Bac                                  | k to Self-Service                                                  | Portal                                                                                  | FAQ                                                | Help                                                | Print | Log Out |
| Student ID<br>U01012345              | Name<br>Pace Student                                               | Degree Major<br>BA Communications                                                       | Level Classification                               | Campus         Last Audit           2         Today |       |         |
| Worksheets Worksheets                | GPA Calc<br>Format:<br>Student View                                | Process New Clin                                                                        | ck the <i>Process</i><br>w button to<br>w the Look |                                                     |       |         |
| History                              | To see an audit SHOWIN                                             | IG COURSES FOR WHICH Y                                                                  | ead report                                         | TERMS,                                              |       |         |
| Look Ahead                           | <ul> <li>Once you have created y</li> </ul>                        | your list of courses, click on the Pro                                                  | cess New button.                                   |                                                     |       |         |
|                                      | Enter a course and click Ad<br>Subject ENG<br>Number 210<br>Add Co | d Course<br>Courses you are consider<br>COM 3964<br>COM 499<br>PSY 399<br>Remove Course | ing                                                |                                                     |       |         |

Additional Note: Courses added in the Look Ahead report are noted as "Plan" in the Grade column and the term as "Planned Term."

| Minor in Psychology     |                                       |                               |                                                                         | Catalog Year: 20<br>GPA: 3.5 | 12-2013<br>56 | Credits Required:<br>Credits Applied: | 18<br>18 |
|-------------------------|---------------------------------------|-------------------------------|-------------------------------------------------------------------------|------------------------------|---------------|---------------------------------------|----------|
| Introduction to Psycho  | logy                                  | PSY 112                       | Introduction to Psychology                                              | A-                           | 4             | FA 2012                               |          |
| Choose 14 Credits in Ps | sychology Electives                   | PSY 241<br>PSY 302<br>PSY 304 | Psy-Alcoholism/Substance Abuse<br>Child Psychology<br>Social Psychology | A<br>A-<br>B                 | 3<br>3<br>4   | FA 2014<br>FA 2013<br>SP 2014         |          |
|                         | Course added in<br>Look Ahead report. | PSY 306                       | Psychological Testing                                                   | PLAN                         | (4)           | Planned Term                          |          |

# **GPA CALCULATOR**

Degree Works offers two different GPA Calculators that will help students determine a projected GPA or give them advice on how to obtain a desired GPA. This could be helpful if a student is required to obtain a certain GPA for a honor, scholarship, financial aid, amongst other reasons. It is important for students to be honest and have realistic expectations when inputting information into the GPA Calculator.

| UNIVERSITY<br>Work toward greatness. |                    |                               |                                |              |                               |         |
|--------------------------------------|--------------------|-------------------------------|--------------------------------|--------------|-------------------------------|---------|
| Bac                                  | ck to Self-Service | Portal                        | FAQ                            | Help         | Print                         | Log Out |
| Student ID                           | Name               | Degree Major                  | Level Classification Cam       | pus Last Aud | lit                           |         |
| U01012345                            | Pace Student       | BA Communications             | 01 Junior 2                    | Today        |                               |         |
| Worksheets                           | GPA Calc           |                               |                                |              |                               |         |
| Worksheets                           | > Format:          | View Save as PDF              | Unofficial Academic<br>History |              |                               |         |
| History                              |                    | _                             | Pace University                | Degree Wor   | ks Test                       |         |
| Look Ahead                           | GPA Calculator     | EO as of 09-Mar-2015 at 12:50 |                                |              |                               |         |
|                                      | Button             | Pace Student                  |                                | Level        | Undergraduate                 |         |
|                                      | ID                 | U01012345                     |                                | Degree       | Bachelor of Arts              |         |
|                                      | Classification     | Junior                        |                                | College      | Dyson College Arts & Sciences |         |
|                                      | Advisor            | Mary Smith                    |                                | Major        | Communications                |         |
|                                      | GPA                | 3.36                          |                                | Minor        | Psychology                    |         |

Step 1: Click on the GPA Calc tab that is below the student name towards the top of screen.

**Step 2A:** The system defaults to the *Term Calculator, which allows the student to estimate what their GPA will be at the end of the current semester.* If you are registered for classes during the current semester, your current registration will automatically appear. You may manually add additional courses for future terms by typing in course information where it says "Class #" and requisite credit amounts. You may change your anticipated grade by clicking on the grade dropdown menu for each course.

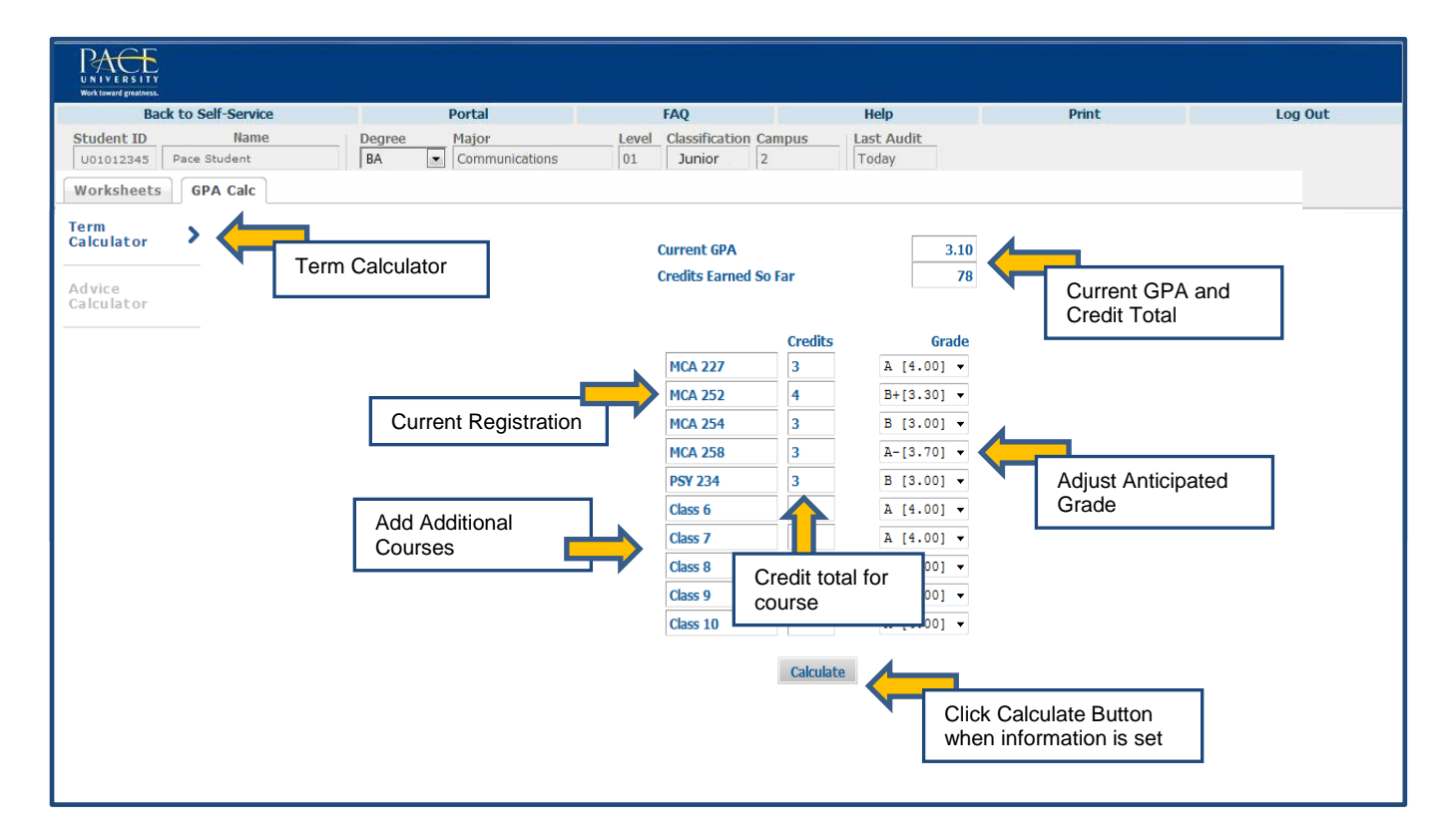

**Step 3A:** Press the *Calculate* button once all the information is set. Based on the date that was imputed, a Calculated GPA will appear. You may redo this function by click on the Recalculate button.

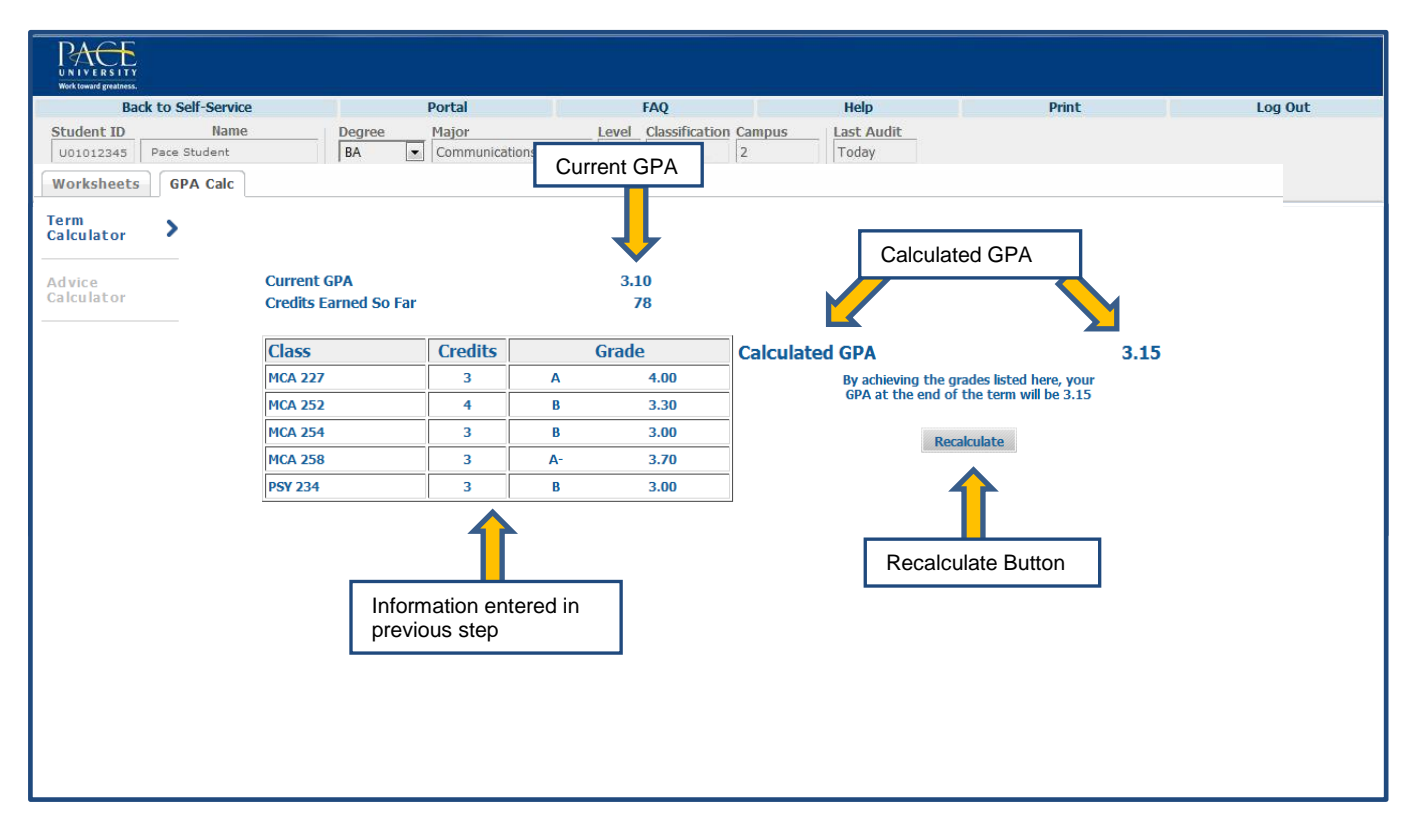

**Step 2B:** To select the *Advice Calculator*, press the *Advice Calculator* button on the left side of the screen. The Advice Calculator will help determine what grades are necessary for a student to achieve a desired GPA, if possible. The student's current GPA and credits earned will be automatically imputed. Simply enter a desired GPA into the blank field.

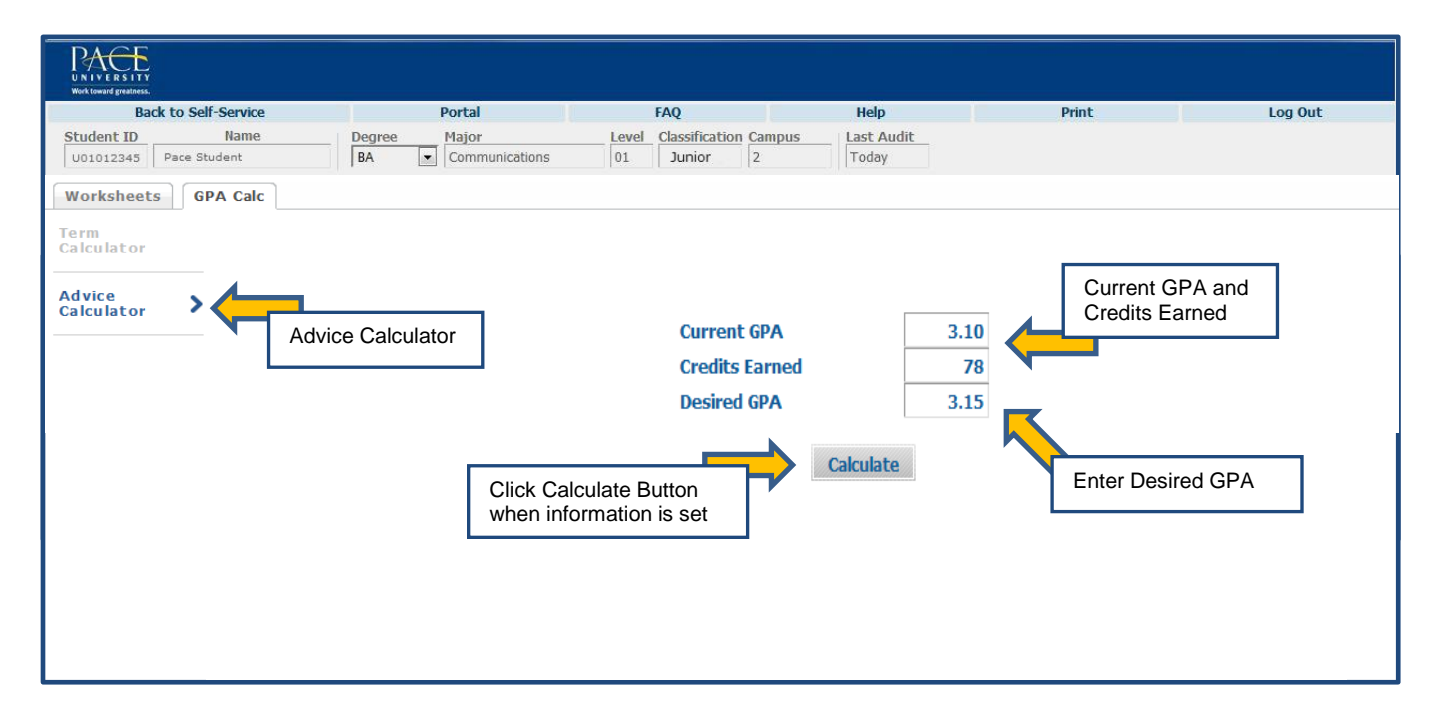

**Step 3B:** Press the *Calculate* button once all the information is set. Based on the date that was imputed, Degree Works will generate advice on what grades are necessary to achieve the desired GPA, if possible. You may redo this function by clicking on the *Recalculate* button.

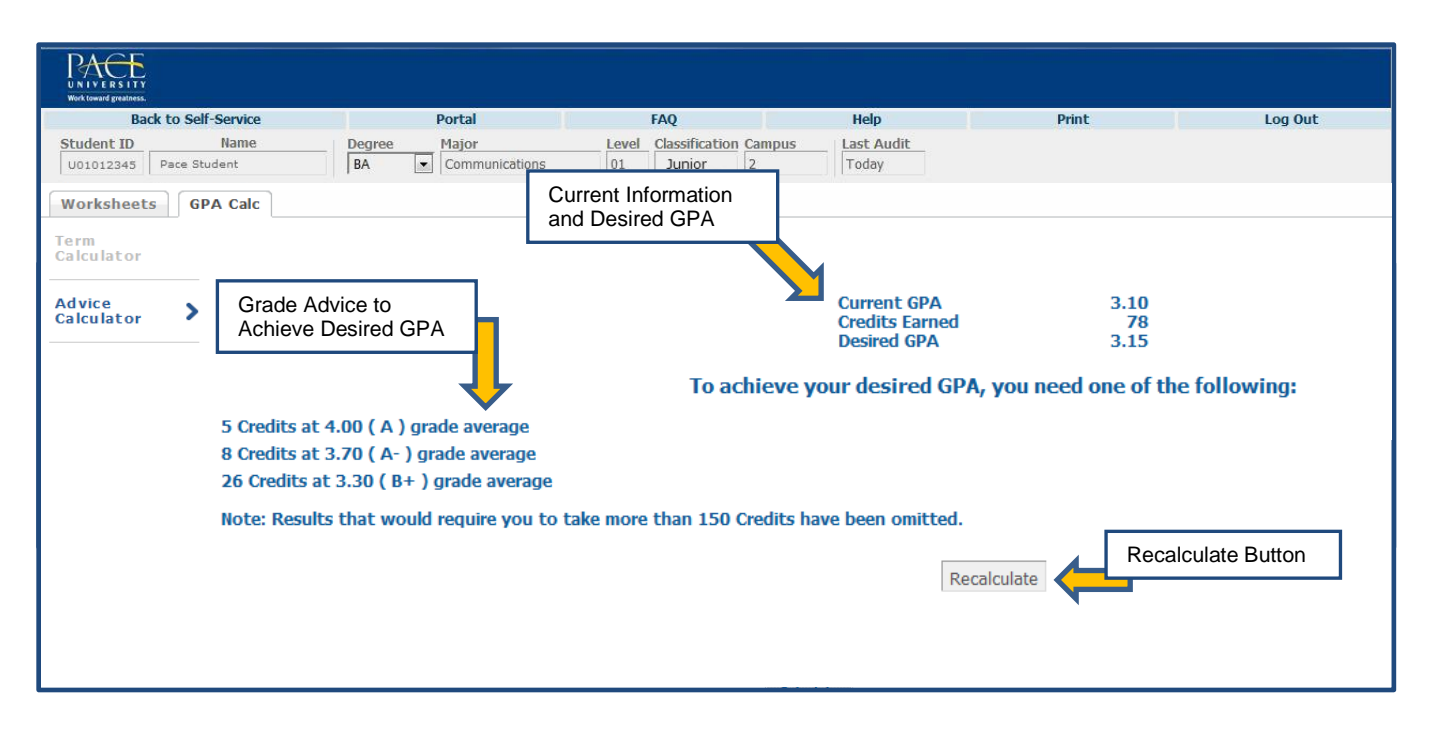

**NOTE:** At any point, the user can jump back to the student's current degree report by pressing the *Worksheet* tab near the top left side of the screen.